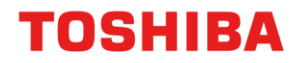

# CONFIGURATION OF SECONDARY NETWORK INTERFACE CARD

e-BRIDGE Next Series III

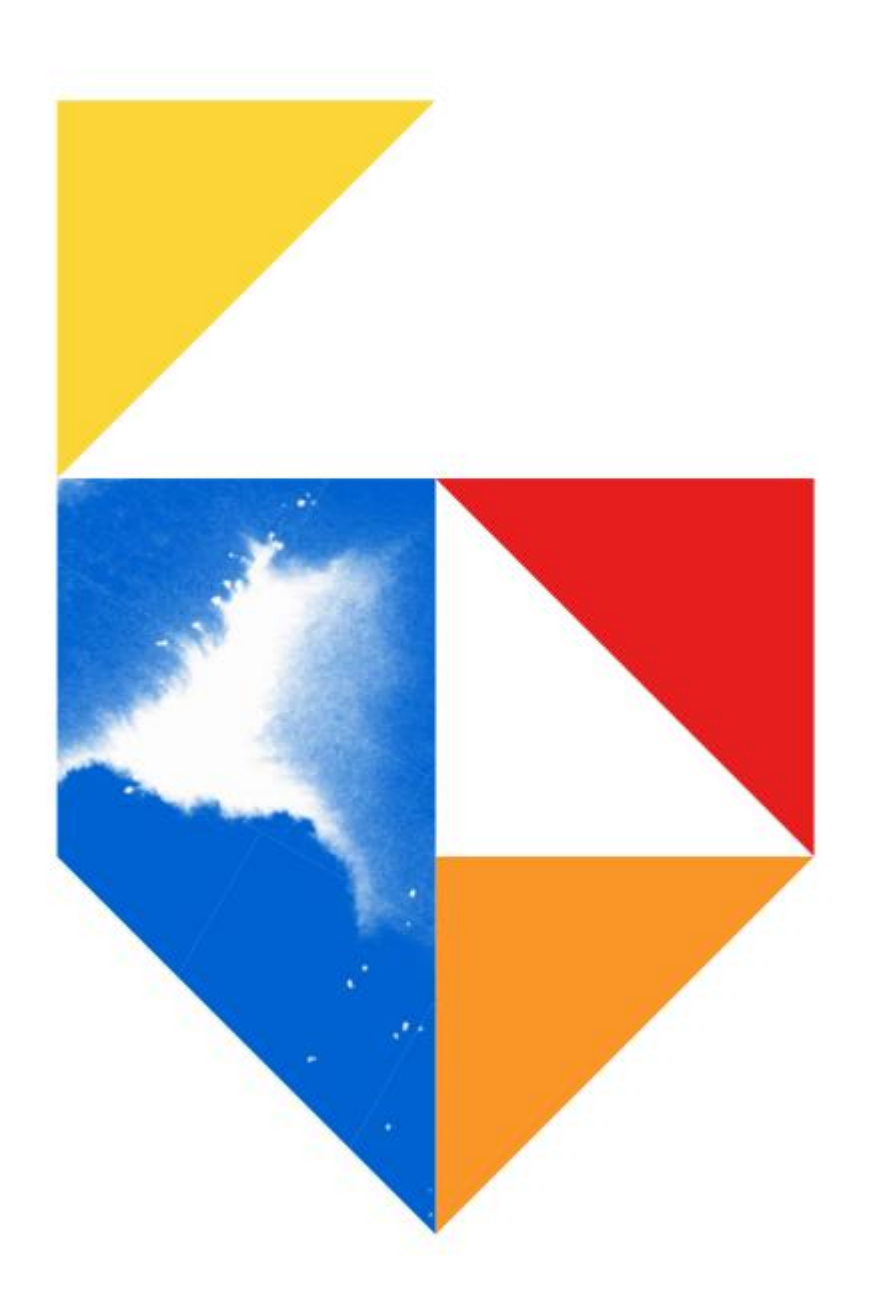

### TOSHIBA

## Secondary Network Interface Card (2<sup>nd</sup> NIC)

### **Models Supported**

e-Bridge Next Series III (eBN III)

#### Colour e-STUDIO

2020AC / 2525AC / 3025AC / 3525AC / 4525AC / 5525AC / 6525AC

### Mono e-STUDIO

2528A / 5525A / 6528A

### Overview

The e-BRIDGE Next Series III (eBN III) devices allow for an optional Secondary Network Interface Card (2nd NIC) to be installed on sites with two separate networks. So the eBN III device will be able to connect to the Primary Network via "Primary Network (Ethernet-1)" and to the Secondary Network via "Secondary Network (Ethernet-2)". The Secondary Network is more suited for Guest printing since it has limited functionality compared to the Primary Network. A list of supported and unsupported functions is available later in this training module.

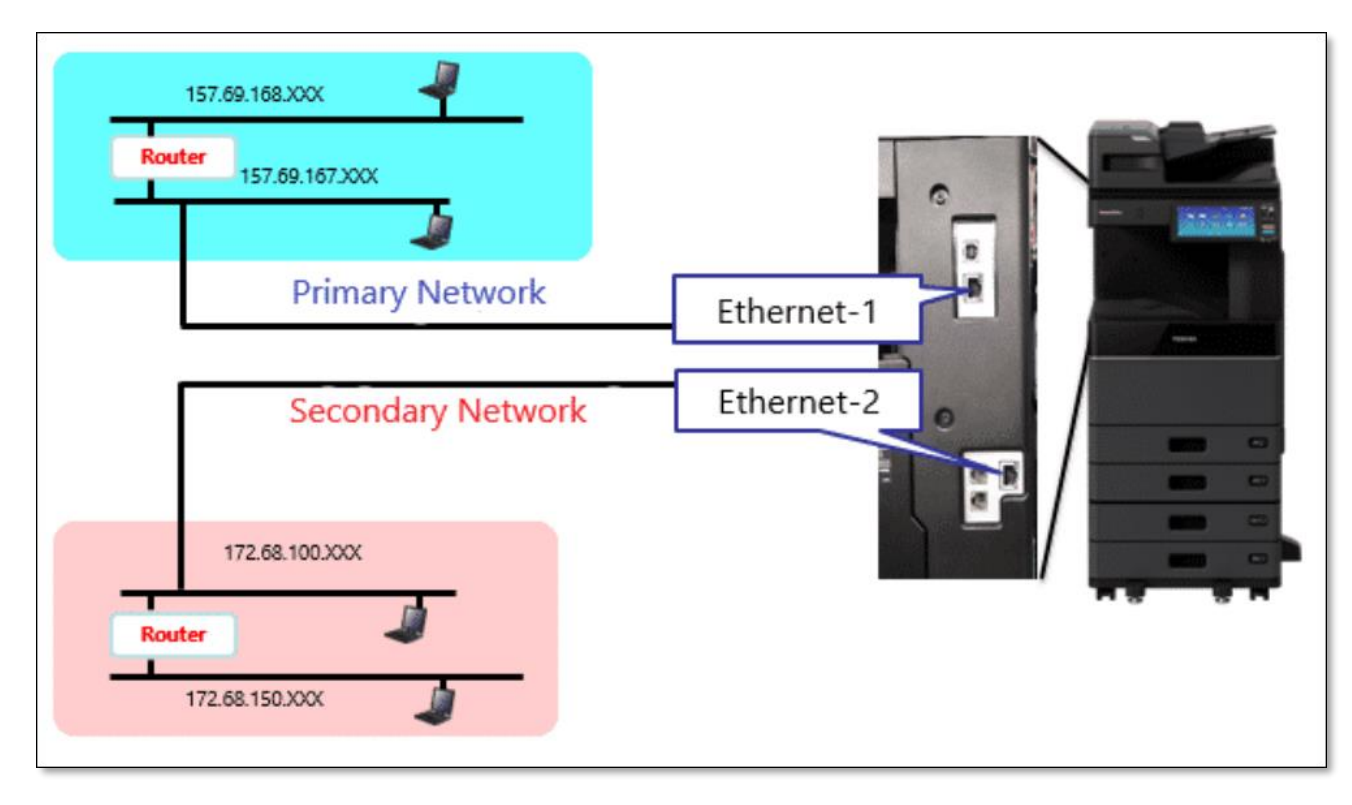

NOTE: During the setup via TopAccess or the Control Panel the Primary Network is known as the "Wired LAN" and the Secondary Network is known as the "Wired LAN2".

### **TOSHIBA**

### Supported Features on the Secondary Network (2<sup>nd</sup> NIC)

- Network Printing (LPR, RAW9100 and IPP)
- Remote Scanning using TWAIN Driver
- TopAccess
- SNMP
- Bonjour
- VNC
- Client Applications (TWAIN, Address Book Viewer, File Downloader, e-Filing Backup and Restore)

### Unsupported Features on the Secondary Network (2<sup>nd</sup> NIC)

- Scan to File (SMB) and e-Mail
- InternetFax and IP Fax
- AirPrint, Mopria and Device Profile for Web Services (DPWS) print and scan
- eCC
- EWB
- MIB Trap
- Multi Station Print
- Proxy Settings in Applications (TopAccess)
- Embedded Applications communication with external cloud
- Kodo Applications

### NOTE:

These unsupported features for the Secondary Network are still supported on the Primary Network

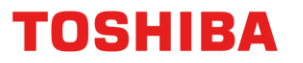

### **TopAccess - Wired LAN2 Setup**

 Open a Web browser, and type in the MFD's IP address, without any spaces, into the web browser address bar. Select Login in the top right hand corner and then enter admin and password <u>Note</u>: Please contact your organisations I.T. Administration Support if the admin password does not work as it may have been changed

| TopAccess      |                 |          |  |                                         | Login 🏹 🕹 ?            |
|----------------|-----------------|----------|--|-----------------------------------------|------------------------|
| Device         | Device          |          |  |                                         | REFRESH                |
| i Joh Otatua   |                 |          |  | Device Information                      |                        |
| T JOD Status V |                 |          |  | Status                                  | Ready                  |
|                |                 |          |  | Name                                    | MFP14069070            |
|                |                 |          |  | Location                                |                        |
| Registration   |                 |          |  | Copier Model                            | TOSHIBA e-STUDIO5525AC |
|                |                 |          |  | Serial Number                           | CSIL02608              |
| 1234 Counter 🗸 |                 |          |  | MAC Address                             | 00:80:91:d6:ad:4e      |
|                |                 |          |  | Main Memory Size                        | 6144 MB                |
| ^              |                 |          |  | Page Memory Size                        | 940 MB                 |
|                |                 |          |  | Save as File & e-Filing Space Available | 284887 MB              |
|                |                 |          |  | Fax Space Available                     | 881 MB                 |
| Opt            | Options         |          |  | Contact Information                     |                        |
|                | Finisher        | Finisher |  | Phone Number                            |                        |
|                | Hole Punch Unit | None     |  | Message                                 |                        |
|                | Fax             | None     |  | Alerts                                  | •                      |
|                | I ax            | NOTE     |  | Alens                                   |                        |

#### 1. Click on Administration

| TopAccess        |        | User Name admin                         | Logout                 | • ± 0   |
|------------------|--------|-----------------------------------------|------------------------|---------|
| Device           | Device |                                         |                        | REFRESH |
|                  |        | Device Information                      |                        |         |
| Job Status V     |        | Status                                  | Ready                  |         |
|                  |        | Name                                    | MFP14069070            |         |
| Logs V           |        | Location                                |                        |         |
|                  |        | Copier Model                            | TOSHIBA e-STUDIO5525AC |         |
|                  |        | Serial Number                           | CSIL02608              |         |
| 1254 Counter 🗸 🗸 |        | MAC Address                             | 00:80:91:d6:ad:4e      |         |
|                  |        | Main Memory Size                        | 6144 MB                |         |
| 😽 User 🗸 🗸       |        | Page Memory Size                        | 940 MB                 |         |
| management       |        | Save as File & e-Filing Space Available | 284887 MB              |         |
| - Administration |        | Fax Space Available                     | 881 MB                 |         |

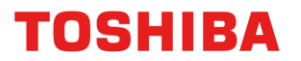

Then go to Setup → Network Setup → Basic Settings.
 Under Network Composition select Wired LAN + Wired LAN2

| TopAccess                                                                                                    |                                                                        | User Name adr                                                                                                    | nin Logout 🗘 🕹                                                                                                    |
|----------------------------------------------------------------------------------------------------|------------------------------------------------------------------------|----------------------------------------------------------------------------------------------------|----------------------------------------------------------------------------------------------------|
| Device                                                                                                    | Network - Basic Set                                                    | ting                                                                                                    | Save Cancel                                                                                                    |
| i Job Status ✓<br>Uogs ✓                                                                                                    | Basic Setting<br>Filtering<br>SSLTLS Settings<br>SMB                   | Network Composition General Setting IPv4 IPv6 DNS DDN<br>Network Composition<br>Network Composition                                                                                                    | IS LLMNR<br>Wired LAN + Wired LAN2 V                                                                                                    |
| Registration V<br>DDDD Counter V<br>Wer<br>Management V                                                                                  | HTTP<br>WSD<br>SMTP Server<br>FTP Server<br>LDAP Client<br>SMTP Client | General Setting<br>Ethernet Speed Duplex Mode<br>Host Name<br>IP Conflict Detect                                                                                                    | AUTO  MFP14069070 Enable                                                                                                    |
| Administration        Setup       -Security                                                                                              | POP3 Client<br>FTP Client<br>Bonjour<br>Mobile Scan(eSCL) Setting      | General Setting(Secondary)<br>Ethernet Speed Duplex Mode<br>IP Conflict Detect                                                                                                    | AUTO                                                                                                    |
| -Maintenance     SNMP       -Registration     System       -AirPrint     IPX/SPJ       -Application     NetWar       -License     VNC Se | SNMP<br>SLP<br>Syslog Setting<br>IPX/SPX<br>NetWare<br>VNC Setting     | IPv4<br>Address Mode<br>Obtain a Domain Name automatically<br>Obtain a Domain Server Address automatically<br>Obtain a WINS Server Address automatically<br>Obtain an SMTP Server Address automatically<br>Obtain a POP3 Server Address automatically<br>Obtain an SNTP Server Address automatically<br>IP Address<br>Subnet Mask<br>Default Gateway | Static IP         Enable         Enable         Enable         Disable         Disable         10       61       240       90         255       255       0         10       61       240       1 |

 Now the Primary and Secondary Networks can be set up using either Dynamic or Static IP addressing. The example used below are the settings for the IPv4(Secondary) i.e. Secondary Network

| IPv4(Secondary)                              |           |     |     |     |  |  |
|----------------------------------------------|-----------|-----|-----|-----|--|--|
| Address Mode                                 | Dynamic 🗸 |     |     |     |  |  |
| Obtain a Domain Server Address automatically | Enable 🗸  |     |     |     |  |  |
| IP Address                                   | 10        | 61  | 240 | 102 |  |  |
| Subnet Mask                                  | 255       | 255 | 255 | 0   |  |  |
| Default Gateway                              | 10        | 61  | 240 | 1   |  |  |
|                                              |           |     |     |     |  |  |